| Classification | ISaGRAF FAQ-113 |         |       |      |           |      |        |
|----------------|-----------------|---------|-------|------|-----------|------|--------|
| Author         | Chun Tsai       | Version | 1.0.0 | Date | Oct. 2009 | Page | 1 / 14 |
|                |                 |         | L     | I.   |           |      |        |

# Linking ISaGRAF PAC to Modbus TCP/IP Slave Devices Using Modbus TCP/IP Master

#### Download FAQ-113 Demo

ISaGRAF PAC WP-8147/8447/8847, WP-8137/8437/8837 and VP-25W7/23W7 support Modbus TCP/IP Master Protocol to link to various Standard Modbus TCP/IP Slave devices using the following version drivers: WP-8xx7: driver Ver.1.14 and above

VP-25W7/23W7: driver Ver.1.05 and above

Download the latest version of driver from:

http://www.icpdas.com/en/download/file.php?num=1658

Each WP-8xx7 or VP-25W7/23W7 can link to up to 100 Modbus TCP/IP slave devices. Please make sure the driver version of PAC is consistent with the above listed versions. Then, make sure the I/O complex equipment - "mbus\_tcp" is installed in the PC/ISaGRAF. If not, please download "mbus\_tcp.xia" from the following website:

http://www.icpdas.com/en/download/index.php?root=&model=&kw=nModbus Then follow the steps to install it to the PC/ISaGRAF.

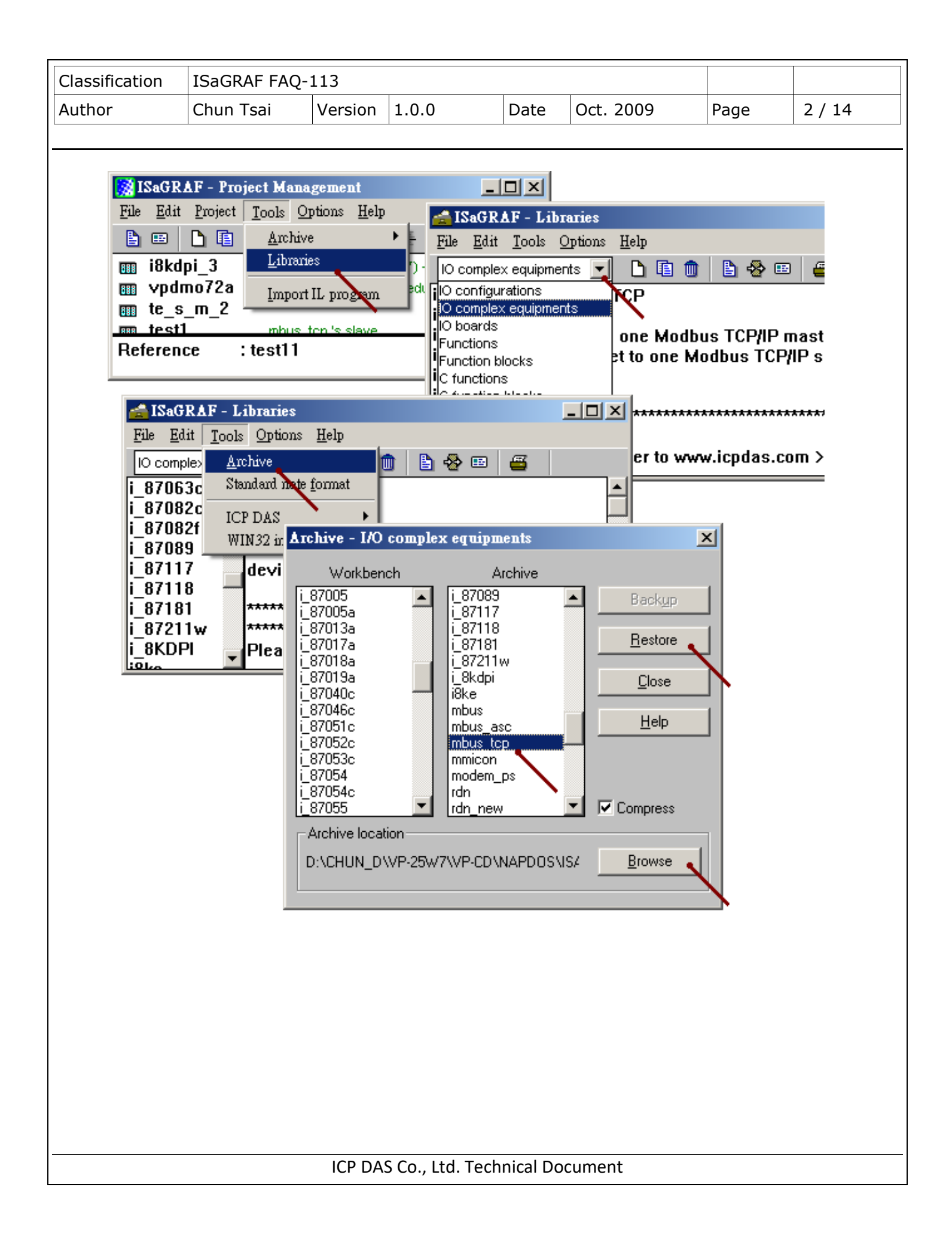

| Classification | ISaGRAF FAQ- | 113     |       |      |           |      |        |
|----------------|--------------|---------|-------|------|-----------|------|--------|
| Author         | Chun Tsai    | Version | 1.0.0 | Date | Oct. 2009 | Page | 3 / 14 |

## 1.1 Using "Mbus\_tcp" to Link Modbus TCP/IP Slave Devices

### 1. Setup for using "Mbus\_tcp"

One PAC supports up to 100 "Mbus tcp" connections. Using more "Mbus tcp" connections will reduce the PAC efficiency. If the PAC does not actually connect to a Modbus TCP/IP slave device, do not use "Mbus tcp". It is to prevent the PAC efficiency reducing from trying to connect with a non-existing device.

Some Modbus TCP/IP slave devices may not allow read/write data in fast frequency. The user can assign a larger value to "Min Wait Time", so that the Modbus TCP/IP command will not be sent too frequently.

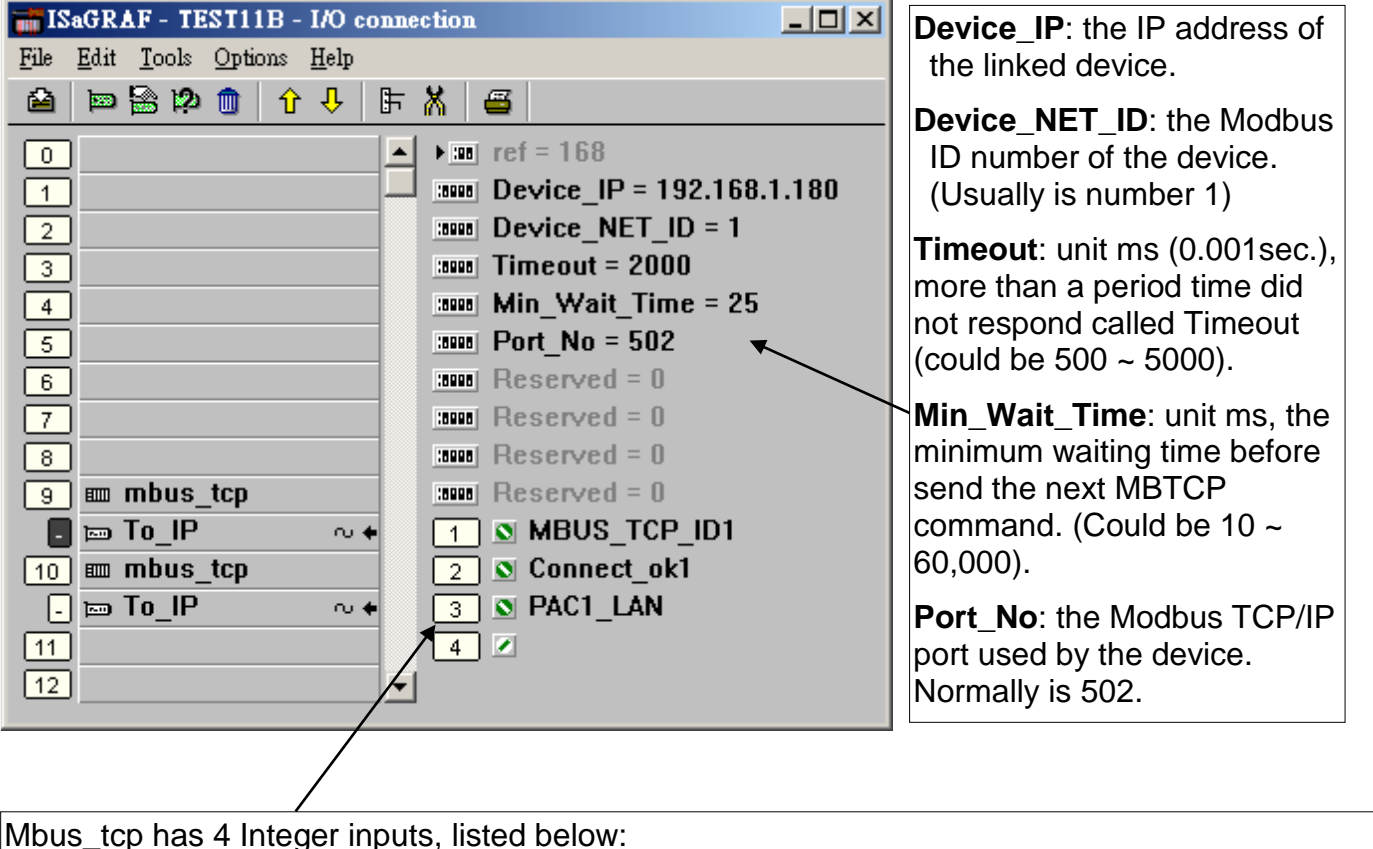

The 1<sup>st</sup> Channel: return a "Mbus tcp" ID code, the correct ID code value at least is 1,000,001. Must use the input parameter of "SLAVE" on the left side of mbus\_xxx function blocks. The 2<sup>nd</sup> Channel: the connection situation of the current device, 1: connect, 0: not connect. The 3<sup>rd</sup> Channel: reserved. The 4<sup>th</sup> Channel: reserved.

| Classification | ISaGRAF FAQ- | 113     |       |      |           |      |        |
|----------------|--------------|---------|-------|------|-----------|------|--------|
| Author         | Chun Tsai    | Version | 1.0.0 | Date | Oct. 2009 | Page | 4 / 14 |

# 2. Edit the Mbus\_xxx function blocks to read/write data from/to the Modbus TCP/IP slave devices

After the step 1 about linking Mbus\_tcp, next step is similar to the method in the **Chapter 8 - "Linking The Controller To Modbus RTU & Modbus ASCII Devices" of the "User's Manual of ISaGRAF PAC**". Up to now, "Mbus\_tcp" supports the following Modbus read/write function blocks.

| Mbus_R   | Setting "CODE_" as Modbus function code 3 or 4:                                          |
|----------|------------------------------------------------------------------------------------------|
|          | 1. Read max. 12 Word-values (-32768 ~ +32767)                                            |
|          | 2. Read max. Six 32-bit Integer-values (-2,147,483,648 ~ +2,147,483,647): must transform |
|          | two words to one 32-bit Integer-value using function block "WD_LONG".                    |
|          | 3. Or read max. 6 Real-values (32-bit floating point): must transform two words to one   |
|          | 32-bit Integer-value using function block "WD_LONG", then, transform that 32-bit         |
|          | Integer-value to one 32-bit Float-value using function block "INT_REAL".                 |
|          | Setting "CODE_" as Modbus function code 1 or 2:                                          |
|          | 4. Read max. 192 Boolean (Bit)-values: must transform one word to 16 Boolean-values      |
|          | using function block "WD_Bit".                                                           |
| Mbus_R1  | Same as "MBUS_R" but with one extra setting – "PERIOD_" (unit: sec., 1 ~ 600).           |
|          | Read words or bits with a specified period time.                                         |
| Mbus_N_R | Read 8 Word-values (-32768 ~ +32767) using Modbus function code 3                        |
|          | (Each Modbus command requests 8 Words, if the device does not support 8 Words per        |
|          | time or it supports Modbus function code 4 only, please use another function block       |
|          | "MBUS_R".)                                                                               |
| Mbus_NR1 | Same as "MBUS_N_R", but with one extra setting - "PERIOD_" (unit: sec., 1 ~ 600).        |
|          | Read words with a specified period time.                                                 |
| MBUS_B_R | Read 8 Boolean (Bit)-values (True or False) using Modbus function code 1.                |
|          | (Each Modbus command requests 8 Bits, if the device does not support 8 Bits per time     |
|          | or it supports Modbus function code 2 only, please use another function block            |
|          | "MBUS_R".)                                                                               |
| MBUS_BR1 | Same as "MBUS_B_R", but with one extra setting - "PERIOD_" (unit: sec., 1 ~ 600).        |
|          | Read value with a specified period time.                                                 |
| MBUS_N_W | 1. Write max. 4 Word-values (-32768~+32767) using Modbus function code 6 or 16.          |
|          | If "NUM_W_" is 1, use Modbus function code 6.                                            |
|          | If "NUM_W_" is 2 ~ 4, use Modbus function code 16.                                       |
|          | 2. Or write 1~2 32-bit Integer-values: use function block "LONG_WD" transform one        |
|          | 32-bit Integer to 2 Words, send them into "MBUS_N_W" and set "NUM_W_" as 2 or 4.         |
|          | 3. Or write 1~2 32-bit Float point values: use function block "REAL_INT" transform one   |
|          | 32-bit Float to one 32-bit Integer, then use function block "LONG_WD" transform the      |
|          | 32-bit Integer to 2 Words, send them into "MBUS_N_W" and set "NUM_W_" as 2 or 4.         |
| MBUS_B_W | Write max. 4 bit-values using Modbus function code 5 or 15.                              |
|          |                                                                                          |
|          | ICP DAS Co. Itd. Technical Document                                                      |
|          |                                                                                          |

| Classification | ISaGRAF FAQ- | 113     |       |      |           |      |      |
|----------------|--------------|---------|-------|------|-----------|------|------|
| Author         | Chun Tsai    | Version | 1.0.0 | Date | Oct. 2009 | Page | 5/14 |

|           | If "NUM_W_" is 1, use Modbus function code 5.                                          |
|-----------|----------------------------------------------------------------------------------------|
|           | If "NUM_W_" is 2 ~ 4, use Modbus function code 15.                                     |
| MBUS_WB   | Write max. 16 bit-value using Modbus function code 15.                                 |
| MBUS24R   | Read max. 24 Word-values or 12 long Integer or Real values (Refer to <u>FAQ-096</u> )  |
| MBUS_24R1 | Read max. 24 Word-values or 12 long Integer or Real values (Refer to <u>FAQ-096</u> )  |
| MBUS_XR   | Read max. 120 Word-values or 60 long Integer or Real values (Refer to <u>FAQ-101</u> ) |
| MBUS_XR1  | Read max. 120 Word-values or 60 long Integer or Real values (Refer to <u>FAQ-101</u> ) |

For example, read from the address 0~9 of the Modbus TCP/IP salve device. It is 10 Words (suppose the device using Modbus function code 4), so user can use function block "Mbus\_R" to read. ("Mbus\_TCP\_ID1" is the first channel value returned by the "Mbus\_tcp" in the screen "I/O connection". It is the ID code of the "Mbus\_tcp". Please refer to the previous step 1 for detail information.)

The first returned value in the right side is the communication situation of function block "mbus\_R", True: ok, False: fail.

|                | mbu   | s_r  |        |
|----------------|-------|------|--------|
|                |       | a    | ( ok1  |
|                |       | N1_  | -(N01  |
|                |       | N2_  | -( N02 |
|                |       | N3_  | -( N03 |
|                |       | N4_  | -( N04 |
|                |       | N5_  | (N05   |
|                |       | N6   | (N06   |
|                |       | N7   | (N07   |
|                |       | N8_  | (N08   |
| MBUS_TCP_ID1 — | SLAVE | N9   | (N09   |
| 0              | ADDR_ | N10_ | -(N10  |
| 4              | CODE_ | N11_ |        |
| <u> </u>       | NUM   | N12  |        |

| Classification | ISaGRAF FAQ- | 113     |       |      |           |      |        |
|----------------|--------------|---------|-------|------|-----------|------|--------|
| Author         | Chun Tsai    | Version | 1.0.0 | Date | Oct. 2009 | Page | 6 / 14 |

For another example, write 1 Bit-value to Modbus TCP/IP slave device. User can use function block "Mbus B W" (or "Mbus wb", Note: When write 1 bit, Mbus b w uses Modbus function code 5. But "Mbus wb" uses Modbus function code 15. When write 2 or more Bits, "Mbus b w" and "Mbus wb" are all use Modbus function code 15.)

In the program below, when M9 is set to "True", it will send a command once to set 1 bit-value (addr=100) as B01 (B01 is an ISaGRAF Boolean variable. Its value can be "True" or "False".). If want to send the command continually, please directly set "True" to the parameter of "ACTION". The program below sends the command just once when M9 is "True".

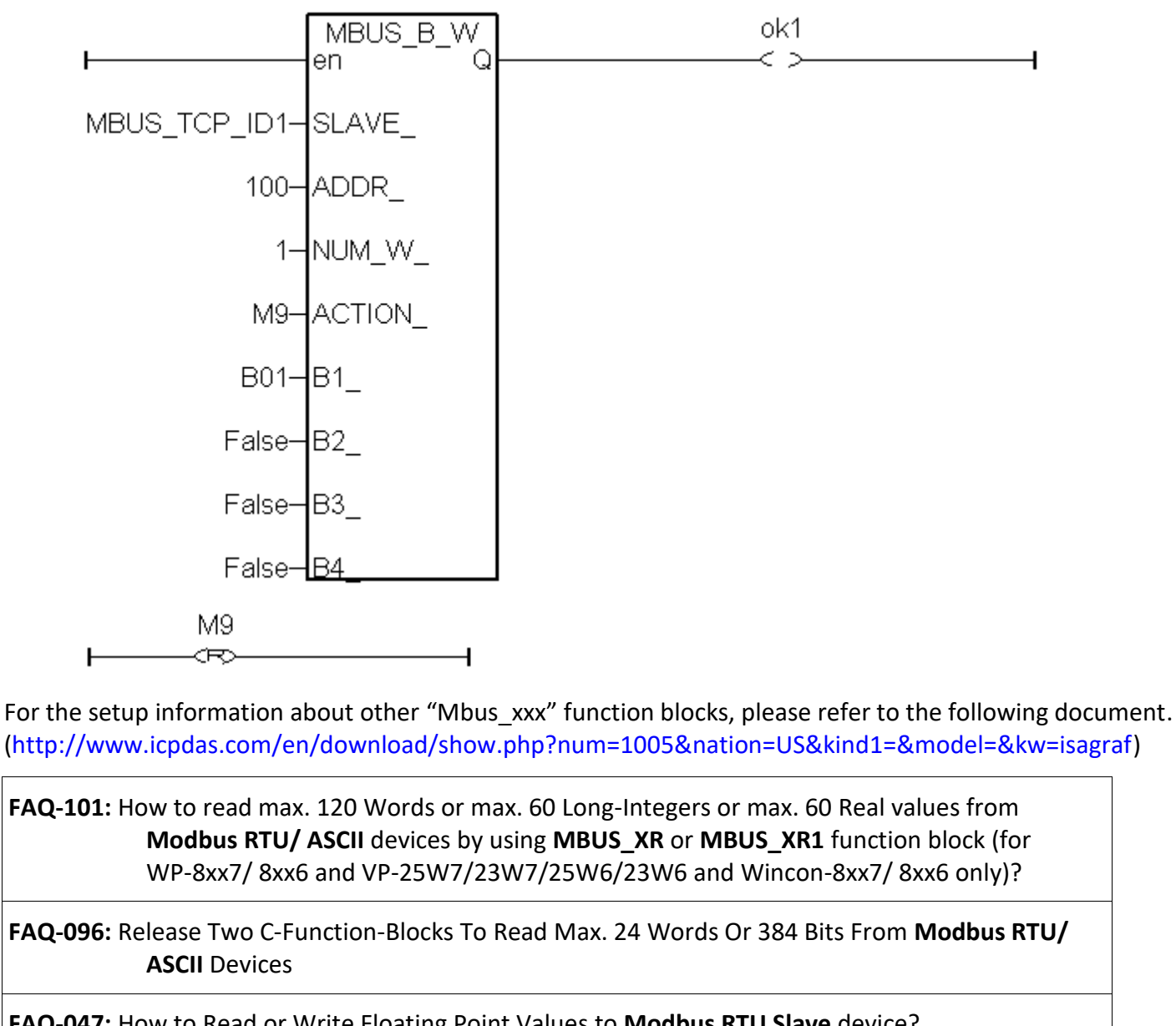

FAQ-047: How to Read or Write Floating Point Values to Modbus RTU Slave device?

ICP DAS Co., Ltd. Technical Document

| Classification | ISaGRAF FAQ- | 113     |       |      |           |      |        |
|----------------|--------------|---------|-------|------|-----------|------|--------|
| Author         | Chun Tsai    | Version | 1.0.0 | Date | Oct. 2009 | Page | 7 / 14 |

### FAQ-046: How to Write 16-bits to Modbus RTU devices by Modbus function call No. 6?

"User's Manual of ISaGRAF PAC" Chapter 8. ("User\_Manual\_I\_8xx7.pdf") or WP-8xx7 CD:\napdos\ISaGRAF\wp-8xx7\chinese\_manu\ or VP-2xW7 CD:\napdos\ISaGRAF\vp-25w7-23w7\chinese\_manu\ or http://www.icpdas.com/en/download/file.php?num=1658

## 1.2 Using "Mbus\_tcp" to Link ET-7000 I/O Modules

ICP DAS ET-7000 series supports Modbus TCP/IP slave protocol and Web configuration. WP-8xx7 or VP-2xW7 can link to several ET-7000 modules using"Mbus\_tcp". In theory a single WP-8xx7 or VP-2xW7 can link to up to 100 ET-7000 modules.

For more ET-7000 product information, please visit the following website.

http://www.icpdas.com/en/product/guide+Remote\_I\_O\_\_Module\_\_and\_\_Unit+Ethernet\_\_I\_O\_\_Modules +ET-7000\_ET-7200

### 1. Using Internet Browser to setup ET-7000 module

Each ET-7000 must be configured via Internet Browser before its first usage. ET-7000 series manufactured with the IP address=192.168.255.1, Mask=255.255.0.0. Please set your PC in the same domain of IP address, ex: set PC to IP=192.168.255.100, Mask=255.255.0.0. Then run the Internet Browser, such as IE, input the IP address to connect the ET-7000, as the below screen (Note: The Dip Switch in the back of ET-7000 must be set to the "Normal" position.).

First, click [Configuration] > [Module I/O Settings] for the Channel setting, then click "Submit" to finish.

| Classification                       | ISaGRAF FAQ              | -113                                  |                                                          |                |           |             |            |
|--------------------------------------|--------------------------|---------------------------------------|----------------------------------------------------------|----------------|-----------|-------------|------------|
| Author                               | Chun Tsai                | Version                               | 1.0.0                                                    | Date           | Oct. 2009 | Page        | 8 / 14     |
| ▲ http://192.164 ▲ 上一頁 • ( 網址① 192.  | 8.255.1/ - Micro         | soft Interne<br>注線<br>ET-<br>使用<br>密础 | et Explorer<br>到 192.168.25<br>7017<br>日者名稱(U):<br>長(P): | 5.1<br>S Admir |           | ? ×         |            |
| <b>₫ ET-7000</b>                     | Web page - Micr          | osoft Intern                          | net Explorer                                             |                |           |             | _          |
| 網址① 🙋 }                              | http://192.168.255.1     | 1                                     |                                                          |                |           |             | <b>• •</b> |
| E ICP                                | <b>DAS</b>               |                                       |                                                          |                | _         | 11          | -          |
| Over                                 | view                     |                                       |                                                          | Range (40      | )427)     | Enable (005 | 95)        |
| 🖻 🔂 Confi                            | guration                 |                                       | Ch0                                                      | 08 (-10V       | ~ 10V) 🔹  |             | •          |
|                                      | twork Settings           |                                       | Ch1                                                      | 08 (-10V       | ~ 10V) 🔹  |             | 0          |
|                                      | odule I/O Settir         | as                                    | Ch2                                                      | 08 (-10V       | ~ 10V) 🔹  |             | •          |
| 🗉 🧰 Authe                            | entication               |                                       | Ch3                                                      | 08 (-10V       | ~ 10V) 🔹  |             | 0          |
| 🙂 🧰 Web                              | НМІ                      |                                       | Ch4                                                      | 08 (-10V       | ~ 10V) 🔹  |             | •          |
| Pair (                               | Connection               |                                       | Ch5                                                      |                | 8 HIOT    | 000 O       |            |
|                                      |                          |                                       |                                                          |                | Submit    |             |            |
| Username: A<br>Password: A<br>(大小寫必刻 | Admin<br>Admin<br>頁完全相同) |                                       |                                                          |                |           |             |            |
|                                      |                          | ICP DA                                | S Co., Ltd. Te                                           | chnical Do     | cument    |             |            |

| Classification ISaG         | GRAF FAQ-:       | 113                 |                        |                    |                                                                                                    |                    |
|-----------------------------|------------------|---------------------|------------------------|--------------------|----------------------------------------------------------------------------------------------------|--------------------|
| Author Chur                 | n Tsai           | Version 1.0.0       | Date                   | Oct. 2009          | Page                                                                                                    | 9 / 14             |
|                             |                  |                     |                        |                    |                                                                                                    |                    |
| 🍯 ET-7000 Web page - Mic    | rosoft Internet  | Explorer            |                        |                    |                                                                                                    |                    |
| 檔案(F) 編輯(E) 檢視(V)           | 我的最愛( <u>A</u> ) | 工具(I) 説明(H)         |                        |                    | <b>A</b>                                                                                                    |                    |
| 🔇 上一頁 🔹 🕥 🖌 💌               | 🖻 🏠 🖌            | 🔎 搜尋 🦙 我的最愛         | · 🚱 🔗 🍇                | 🍃 🔜 🔏              |                                                                                                    |                    |
| 網址(D) 🙋 http://192.168.255. | .1/              |                     |                        |                    | ▶ 移至                                                                                                    |                    |
| ICD DAS                     | And and          | - 1                 | . Bitterioren          |                    | 1000                                                                                                    |                    |
| ICF DAS                     | -                |                     | -                      | _                  | Constant of the local division of the local division of the local |                    |
| http://www.icpdas.com       | -                |                     |                        | -                  |                                                                                                    |                    |
| 🔄 Main Menu                 |                  | Ethernet Settin     | as                     |                    |                                                                                                    |                    |
| Overview                    |                  | Therese             |                        | New Heles          |                                                                                                    |                    |
| Configuration               | _                | IP                  | 192.168.255.1 1        | 92.168.1.179       |                                                                                                    |                    |
| Basic Settings              |                  | Gateway             | 192.168.0.1 1          | 92.168.0.1         |                                                                                                    |                    |
| Module I/O Setti            | ngs              | Mask                | 255.255.0.0 2          | 55.255.255.0       |                                                                                                    |                    |
| 🖻 🧰 Authentication          |                  | DHCP                | CEnable                | Oisable            |                                                                                                    |                    |
| 🕀 🧰 Web HMI                 |                  | Web Server Lib Ver. | Version 113 (          | (Mar 26 2009)      |                                                                                                    |                    |
| Pair Connection             |                  | MiniOS7 Ver.        | Version                |                    |                                                                                                    |                    |
| More Information            |                  | <u> </u>            |                        | DIFT_SETTING       |                                                                                                    |                    |
|                             | P                | ease access the ne  | w IP Address           | after modifing the | e                                                                                                    |                    |
|                             |                  | (                   | configuration          |                    |                                                                                                    |                    |
| Time 11:09:18               |                  |                     |                        | #122               |                                                                                                    |                    |
| Noto: After changing t      | bo ID or M       | ack of ET 7000 uv   | or must link h         | y the new ID Th    | o DC must a                                                                                                    | lea eat ta tha     |
| same domain v               | with the ne      | w IP address. (If f | orget IP or Ma         | ask of the ET-700  | 0, please rei                                                                                                    | fer to the         |
| section 1.3 of t            | his docum        | ent.)               | U                      |                    |                                                                                                    |                    |
|                             |                  |                     |                        |                    |                                                                                                    |                    |
| Next, to set up the IP a    | and Mask o       | f the ET-7000, ple  | ase click <b>[Conf</b> | iguration] > [Net  | work Settin                                                                                                    | <b>gs]</b> . After |
| Changing in & Mask, Ci      |                  | -T_SETTING .        |                        |                    |                                                                                                    |                    |
| Please use the new IP       | address to       | connect it after se | tting the new          | IP & Mask. (If for | get IP or Ma                                                                                                    | ask of the         |
| ET-7000, please refer t     | to the secti     | on 1.3 of this docu | iment.)                |                    |                                                                                                    |                    |
| 2 EI-7000 Web               | page Missespft   | Internet Explorer   |                        |                    | <u>&lt;</u>                                                                                                    |                    |
| 網址(L) @ http://             | 192.168.1.179/   |                     | -                      | ▶ 移至               |                                                                                                    |                    |
| ICP I                       | DAS              |                     |                        | Serence L          |                                                                                                    |                    |
| http://www.icpo             | das.com          | -                   |                        |                    |                                                                                                    |                    |
| S Main Menu                 |                  | Welcome to the      | ETZODO Wal             | h configuration    |                                                                                                    |                    |
| Overview                    | 1                | page                | 217000 we              | b configuration-   |                                                                                                    |                    |
| 🗉 🗀 Configura               | ation            |                     |                        |                    |                                                                                                    |                    |
| Iteria Authentic            | cation           | Model Name ET-7(    | )17                    |                    |                                                                                                    |                    |

ICP DAS Co., Ltd. Technical Document

| Classification 1 | ISaGRAF FAQ-1 | .13     |       |      |           |      |         |
|------------------|---------------|---------|-------|------|-----------|------|---------|
| Author (         | Chun Tsai     | Version | 1.0.0 | Date | Oct. 2009 | Page | 10 / 14 |

### 2. Using Mbus\_tcp & Mbus\_xxx function block to link ET-7000

Next, connect the "Mbus\_tcp" in the "ISaGRAF I/O connection" window, please refer to the section 1.1 of this document. Then use the suitable function block Mbus\_xxx to read or write the data in the ET-7000.

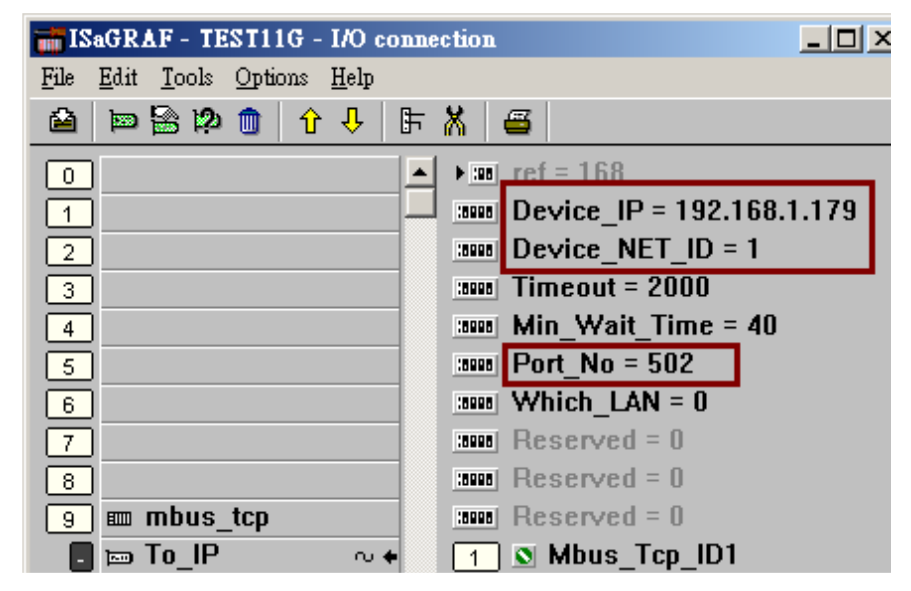

For DO channel of ET-7000, please use **Mbus\_WB** function block. The "NUM\_" parameter must assign in the DO channel number of the ET-7000 (<= 16). Assign the "ACTION\_" parameter with "True" and the "ADDR\_" with "0" (If the ET-7000 has more than 16 DO channels, use 2 Mbus\_wb function block to control it and set one of "ADDR\_" to "0", the other to "16".)

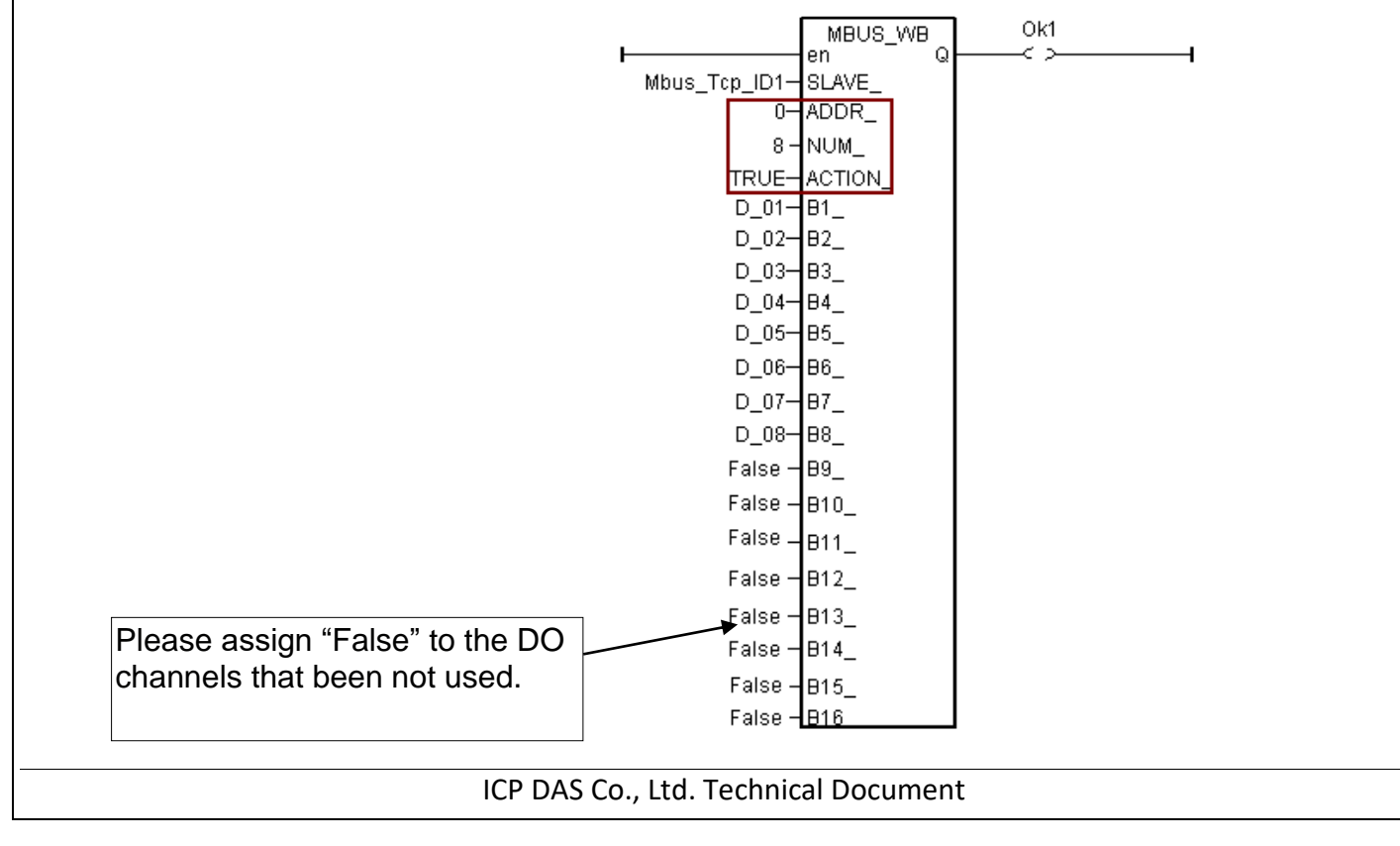

| Classification | ISaGRAF FAQ-                                                                                                    | 113                                                            |                                                                                                    |      |           |      |         |
|----------------|----------------------------------------------------------------------------------------------------|----------------------------------------------------------------|----------------------------------------------------------------------------------------------------|------|-----------|------|---------|
| Author         | Chun Tsai                                                                                                    | Version                                                        | 1.0.0                                                                                                    | Date | Oct. 2009 | Page | 11 / 14 |
|                |                                                                                                    |                                                                |                                                                                                    |      |           |      |         |
|                | Mbus_Tcp_ID1-<br>0-<br>2-<br>8-<br>0-<br>2-<br>8-<br>0-<br>2-<br>8-<br>0-<br>2-<br>8-<br>0-<br>2-<br>8-<br>0-<br>2-<br>8-<br>0-<br>2-<br>8-<br>0-<br>2-<br>8-<br>0-<br>2-<br>8-<br>0-<br>2-<br>8-<br>0-<br>2-<br>8-<br>0-<br>2-<br>8-<br>0-<br>2-<br>8-<br>0-<br>10-1-<br>0-<br>2-<br>8-<br>0-<br>2-<br>8-<br>0-<br>2-<br>8-<br>0-<br>10-1-<br>10-1 | - en<br>SLAVE_<br>- ADDR_<br>- CODE_<br>- NUM_<br>- en<br>VAL_ | R Q<br>N1N01<br>N2<br>N3<br>N4<br>N5<br>N6<br>N6<br>N7<br>N8<br>N8<br>N9<br>N10<br>N10<br>N10<br>N11<br>N11 | Ok1  |           |      |         |

For DI channel of ET-7000, please use **Mbus\_R** function block. Assign the "ADDR\_" with "0" and assign the "CODE\_" with "2". The "NUM\_" parameter must assign in the DI channel number of the ET-7000 (1 ~ 32).

Each "N1\_" ~ "N12\_" in the right side of "Mbus\_R" function block is a Word-value (range: -32768 ~ +32767). Each Word-value can be transformed to 16 DI channel values, so please use "WD\_BIT" to transform Word to Boolean variable, as the following pictures. (Note: If the ET-7000 has more than 16 DI channels, must use 2 words, such as N1\_ & N2\_, in the right side.)

| Classification | ISaGRAF FAQ- | SaGRAF FAQ-113 |       |      |           |      |         |
|----------------|--------------|----------------|-------|------|-----------|------|---------|
| Author         | Chun Tsai    | Version        | 1.0.0 | Date | Oct. 2009 | Page | 12 / 14 |

For AI channel of ET-7000, please use **Mbus\_R** (or **mbus24R**) function block. Assign the "ADDR\_" with "0" and assign the "CODE\_" with "4". The "NUM\_" parameter must assign in the AI channel number of the ET-7000, could be 1 ~ 12 (for Mbus24R: 1 ~ 24).

The range of the Word-value read from the right side is -32768 ~ + 32767. This value is related to the AI channel range setting of the ET-7000. Please refer to the user manual of the ET-7000. (For example, ET-7017: http://www.icpdas.com/en/download/index.php?model=ET-7017)

For instance, if set the range of ET-7017 to "08: -10 V to + 10V", its word-value is mapping to -32768 ~ + 32767. When input 5 V, the Word-value read from the right side is about 16383; if input -2.5 V, the Word-value is about -8192.

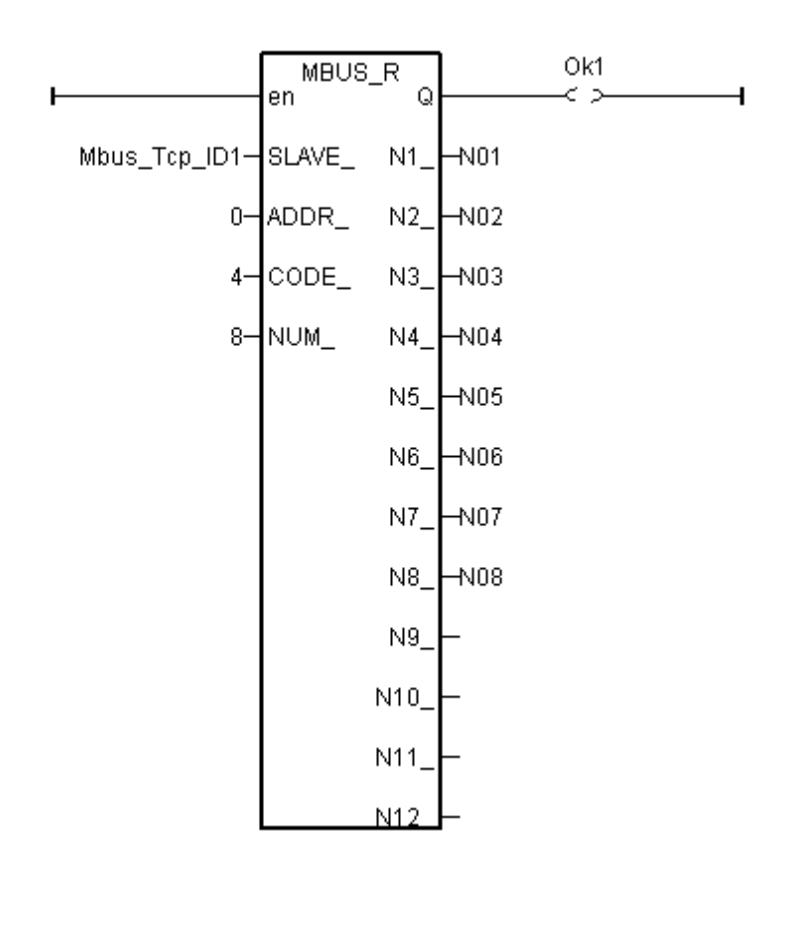

| Classification | ISaGRAF FAQ- | 113     |       |      |           |      | 12/14   |  |  |  |  |
|----------------|--------------|---------|-------|------|-----------|------|---------|--|--|--|--|
| Author         | Chun Tsai    | Version | 1.0.0 | Date | Oct. 2009 | Page | 13 / 14 |  |  |  |  |

For AO channel of ET-7000, please use **Mbus\_N\_W** function block. The "NUM\_W\_" is assigned in the AO channel number of the ET-7000, could be 1 ~ 4 (If the AO channels are more than 4, please use 2 or more Mbus\_N\_W blocks to control it.). "ADDR\_" must be filled in "0" and the "ACTION\_" must be filled in "True".

The range of the Word-value "N1\_" ~ "N4\_" outputted from the left side is -32768 ~ + 32767. These values are related to the AO channel range setting of the ET-7000. Please refer to each user manual of the ET-7000 products.

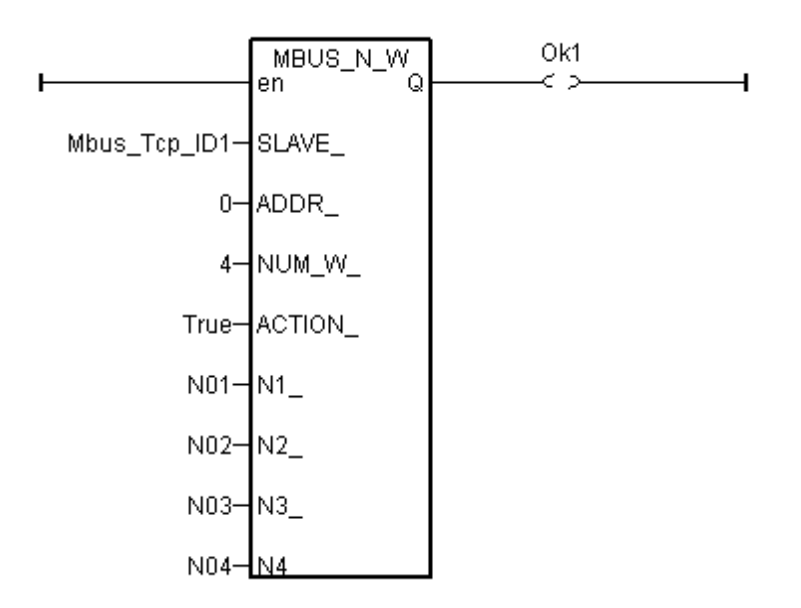

| Classification    | ISaGRAF FA                 | Q-113                    |                     |                     |                                                |                                    |                    |
|-------------------|----------------------------|--------------------------|---------------------|---------------------|------------------------------------------------|------------------------------------|--------------------|
| Author            | Chun Tsai                  | Version                  | 1.0.0               | Date                | Oct. 2009                                      | Page                               | 14 / 14            |
|                   |                            |                          |                     |                     |                                                |                                    |                    |
|                   |                            |                          |                     |                     |                                                | 2                                  |                    |
| L.3 Forget        | ting the IF                | or Mas                   | K OT EI-            | /000, v             | vhat to do                                     | ?                                  |                    |
| After changing t  | he IP of the ET:           | -7000 modu               | les, sometin        | nes user w          | ill forget the se                              | t IP. Using Mi                     | niOS7 Utility      |
| an find out the   | set IP of the E            | T-7000. Plea             | se follow the       | e pictures l        | below. Make su                                 | ire your PC ha                     | as installed the   |
| ViniOS7_Utility   | , or please dow            | vnload the la            | sted version        | from the            | website of                                     | w–MiniOS7%                         | 2011+ili+v         |
| 1000.77 W W W.100 |                            | Jwiiioau/ 3110           | w.pnp:num           | -1055&10            |                                                |                                    | 5200tility         |
|                   |                            |                          |                     |                     |                                                |                                    |                    |
| CPDAS             |                            | ) 🛅 1                    | Modbus Utility      | ► ا<br>۲ 2.00 - ► 🖬 | Marco 87 Haller                                | v 2 00                             |                    |
| IIII Plash Mag    | ac<br>A                    | • • • • •                | annos / onny (<br>* | er 3.20 🕨           | 🔬 MiniOS7 Utility<br>22 <u>MiniOS7 Utility</u> | ver 3.20<br><u>Ver 3.20 Manual</u> |                    |
|                   |                            |                          |                     |                     |                                                | N                                  |                    |
| 🚵 Mir             | uOS7 Utility Veri          | ion 3.2.0                |                     |                     |                                                |                                    |                    |
| 🔉 Fi              | le <b>b</b> Connection     | 🖌 🚸 Comman               | d 🛐 Configurs       | tion 📑 Too          | ıls 🥩 Help 🔻                                   |                                    |                    |
| Look              | in:<br><u>L</u> ast Connec | tion F2<br>tion Alt+F2   |                     | ) 🗊 🖻               |                                                |                                    |                    |
| Name              | Disconnect                 | Ctrl+F2                  | Size Type           |                     | Modified                                       |                                    |                    |
| 🚞 bir             | Search                     | F12                      | File Fol            | der                 | 2009/10/1                                      |                                    |                    |
|                   | IMWARE                     | $\mathbf{N}$             | File Fol            | der                 | 2009/10/1                                      |                                    |                    |
| 🚵 MiniOS          | 7 Scan                     |                          |                     |                     |                                                |                                    |                    |
|                   | <u>í</u>                   | 🏊 🏄                      | 1 🖓 1               | X N                 |                                                |                                    |                    |
| <u>S</u> earch    | ptions <u>C</u> onnect     | Clea <u>r</u> IP setti   | ng <u>H</u> elp     | E <u>x</u> it       |                                                |                                    |                    |
| Type<br>TCP Broa  | dCast                      | IP/Port<br>192.168.1.179 | Name<br>ET-7017     | ,                   | Alias                                          | Mask<br>255.255.2                  | Gate<br>255.0 192. |
|                   |                            |                          |                     |                     |                                                |                                    |                    |
|                   |                            |                          |                     |                     |                                                |                                    |                    |
|                   |                            |                          |                     |                     |                                                |                                    |                    |
|                   |                            |                          |                     |                     |                                                |                                    |                    |
|                   |                            |                          |                     |                     |                                                |                                    |                    |
|                   |                            |                          |                     |                     |                                                |                                    |                    |
|                   |                            |                          |                     |                     |                                                |                                    |                    |
|                   |                            |                          |                     |                     |                                                |                                    |                    |
|                   |                            |                          |                     |                     |                                                |                                    |                    |
|                   |                            |                          |                     |                     |                                                |                                    |                    |
|                   |                            |                          |                     |                     |                                                |                                    |                    |
|                   |                            |                          |                     |                     |                                                |                                    |                    |
|                   |                            | ICP DAS                  | S Co., Ltd. Te      | chnical Do          | ocument                                        |                                    |                    |